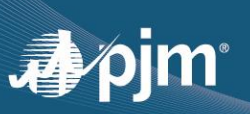

## **EXPORTING PUBLIC KEY**

PJM only allows public keys to be uploaded to the Account Manager application to keep private certificate keys secure. Normally a Certificate Authority (CA) delivers certificates in PFX format containing both private and public keys. Company Account Managers (CAMs) and authorized users will need to export public keys from the PFX format and then upload to Account Manager.

There are many ways to export the public key. This document show two easy ways. While <u>OpenSSL</u> <u>Command</u> is best suited for developers and technical users, the <u>Browser Extraction</u> method would be best suited for any user with minimal technical experience.

## 1. OpenSSL Command:

This requires the openssl package to be installed on your machine. You can download this from <u>https://sourceforge.net/projects/openssl/</u> and unzip the package on your computer.

- a. Navigate to \bin folder and double-click the openssl.exe, which should open an OpenSSL command window.
- b. Use the commands below to convert your file into a compatible PJM format.
   The below code strips out your private key and creates a certificate extension with only a public key.

pkcs12 -in "C:\filePath\certFileName.pfx" -clcerts -nokeys -out "C:\ filePath \certFileName.crt"

c. You will be prompted for the certificate password. Enter the password and hit the <Enter> key.

Enter Import Password: cpassword>

d. You should see the message below indicating a new .crt file was successfully created at the location specified after the -out.

MAC verified OK

The new .crt can be uploaded to Account Manager.

#### 2. Extracting the public keys from browser:

One Simple way is to install the PFX certificate within your browser and then extract the public key from browser. This method doesn't need any extra packages/tools on your machine.

#### Installing the certificate within the browser:

The instructions below will install the PFX certificate within both Internet Explorer, Edge and Chrome browsers.

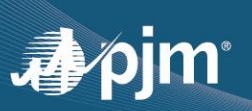

1) Double-click on the certificate PFX file and follow the steps within the Certificate Import Wizard, selecting the default options in Steps 1 through 3. At Step 4, you will need provide the certificate password.

| × 🛧 📜     | « Windows (C:) > F                                                           | Personal → pr       | rojects > certdem          | o > p     | ojm-cli-1.5.0-Bł   | ETA ≽ c | ert  |
|-----------|------------------------------------------------------------------------------|---------------------|----------------------------|-----------|--------------------|---------|------|
| Name      | ^                                                                            |                     | Date modified              |           | Туре               |         | Size |
| 😼 DevO    | psTest.pfx                                                                   |                     | 6/10/2020 10:36            | 5 AM      | Personal Info      | rmati   |      |
|           |                                                                              |                     |                            |           |                    |         |      |
| Home S    | hare View                                                                    |                     |                            |           |                    |         |      |
| · ↑ 🖡 «   | < Windows (C:) → Per                                                         | rsonal > proje      | ects > certdemo >          | pjm-      | cli-1.5.0-BETA     | > cert  |      |
| Name      | ^                                                                            |                     | Date modified              | Ту        | pe                 | Size    |      |
| 🈏 DevOp   | sTest.pfx                                                                    |                     | 6/10/2020 10:36 AN         | /I Pe     | rsonal Informat    | i       |      |
|           |                                                                              |                     |                            |           |                    | ×       |      |
| ⊢ 🛛 🐓 Cer | tificate Import Wizard                                                       |                     |                            |           |                    |         |      |
| To        | itore Location<br>① Current User<br>① Local Machine<br>continue, click Next. |                     |                            |           |                    |         |      |
| 3)        | Ser Certificate Import                                                       | Wizard              |                            |           |                    | ×       | ]    |
|           |                                                                              |                     |                            |           |                    |         |      |
|           | File to Import<br>Specify the file yo                                        | u want to import.   |                            |           |                    |         |      |
|           | File name:<br>sonal\projects\c                                               | ertdemo\pjm-di-1    | .5.0-BETA\cert\DevOps      | Test.pfi  | Browse             | ]       |      |
|           | Note: More than                                                              | one certificate ca  | n be stored in a single fi | le in the | following formats: |         |      |
|           | Personal Inform                                                              | nation Exchange-    | PKCS #12 (.PFX,.P12)       |           |                    |         |      |
|           | Cryptographic                                                                | Message Syntax      | Standard-PKCS #7 Cer       | tificates | (.P7B)             |         |      |
|           | Microsoft Seria                                                              | lized Certificate S | tore (.SST)                |           |                    |         |      |
|           |                                                                              |                     |                            |           |                    |         |      |
| -         |                                                                              |                     |                            |           |                    |         |      |
|           |                                                                              |                     |                            |           |                    |         |      |
|           |                                                                              |                     |                            |           |                    |         |      |
|           |                                                                              |                     |                            |           |                    |         |      |

# **"**pjm<sup>•</sup>

| ← 🍃 | Certificate Import Wizard                                                                                                    | ×  |
|-----|----------------------------------------------------------------------------------------------------|----|
| I   | Private key protection<br>To maintain security, the private key was protected with a password.                                                                            |    |
|     | Type the password for the private key.                                                                                                    |    |
|     | Password:                                                                                                    |    |
|     | Import options:<br>Enable strong private key protection. You will be prompted every time the<br>private key is used by an application if you enable this option.          |    |
|     | Mark this key as exportable. This will allow you to back up or transport your keys at a later time.  Protect private key using virtualized-based security(Non-exportable) |    |
|     | ☑ Include all extended properties.                                                                                                    |    |
|     | Next Cance                                                                                                    | el |

5)

4)

| Certificate Import Wizard Certificate Store Certificate Store Certificate stores are system areas where certificates are kept. On down and and analysis elect a certificate store, or you can specify a location for certificate. O automatically select the certificate store based on the type of certificate of the certificate in the following store Certificate store: Certificate store: Certificate store: Certificate store: Certificate store: |   |                                                                                                    | × |
|----------------------------------------------------------------------------------------------------|---|----------------------------------------------------------------------------------------------------|---|
| Certificate Store         Certificate stores are system areas where certificates are kept.         Windows can automatically select a certificate store, or you can specify a location for certificate.                                                                                                    | ł | Certificate Import Wizard                                                                                   |   |
| Certificate stores are system areas where certificates are kept.         Microarchite         Outmatically select a certificate store, or you can specify a location for certificate.         Outmatically select the certificate store based on the type of certificate.         Place all certificates in the following store:         Certificate store:         Certificate store:         Derowse                                                   |   |                                                                                                    |   |
| Certificate stores are system areas where certificates are kept.         Windows can automatically select a certificate store, or you can specify a location for certificate. <ul> <li>Automatically select the certificate store based on the type of certificate.</li> <li>Place all certificates in the following store</li> <li>Certificate store:</li> <li>Derowse</li> </ul>                                                                       |   | Certificate Store                                                                                           |   |
| Windows can automatically select a certificate store, or you can specify a location for the certificate. <ul> <li>Automatically select the certificate store based on the type of certificate</li> <li>Place all certificates in the following store</li> <li>Certificate store:</li> <li>Browse</li> </ul>                                                                                                    |   | Certificate stores are system areas where certificates are kept.                                            |   |
| Automatically select the certificate store based on the type of certificate     Place all certificates in the following store     Certificate store:         Browse                                                                                                    |   | Windows can automatically select a certificate store, or you can specify a location for<br>the certificate. |   |
| Place all certificates in the following store Certificate store: Browse Browse                                                                                                    |   | Automatically select the certificate store based on the type of certificate                                 |   |
| Certificate store:                                                                                                    |   | O Place all certificates in the following store                                                             |   |
| Browse                                                                                                    |   | Certificate store:                                                                                          |   |
| Net                                                                                                    |   | Browse                                                                                                    |   |
| Net                                                                                                    |   |                                                                                                    |   |
| Net                                                                                                    |   |                                                                                                    |   |
| Net                                                                                                    |   |                                                                                                    |   |
| Net                                                                                                    |   |                                                                                                    |   |
| Net                                                                                                    |   |                                                                                                    |   |
| Net                                                                                                    |   |                                                                                                    |   |
| Net                                                                                                    |   |                                                                                                    |   |
| Next                                                                                                    |   |                                                                                                    |   |
| Next                                                                                                    |   |                                                                                                    |   |
| Next                                                                                                    |   |                                                                                                    |   |
| INEXC CONCENT                                                                                                    |   | Next Cance                                                                                                  |   |

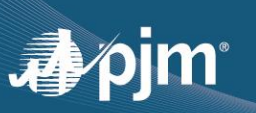

| ← <i>5</i> Ce | ertificate Import Wizard      |                                                                 | ×  |
|---------------|-------------------------------|-----------------------------------------------------------------|----|
| c             | Completing the C              | ertificate Import Wizard                                        |    |
| T             | he certificate will be import | ed after you dick Finish.                                       |    |
| Ye            | ou have specified the follo   | wing settings:                                                  |    |
|               | Certificate Store Selected    | Automatically determined by the wizard                          |    |
|               | Content                       | PFX                                                             |    |
|               | File Name                     | C: \Personal \projects \certdemo \pjm-cli-1.5.0-BETA \cert\DevC |    |
|               |                               |                                                                 |    |
|               |                               |                                                                 |    |
|               |                               |                                                                 |    |
|               | <                             | >                                                               |    |
|               |                               |                                                                 |    |
|               |                               |                                                                 |    |
|               |                               |                                                                 |    |
|               |                               |                                                                 |    |
|               |                               |                                                                 |    |
|               |                               | Finish Canc                                                     | el |

7)

6)

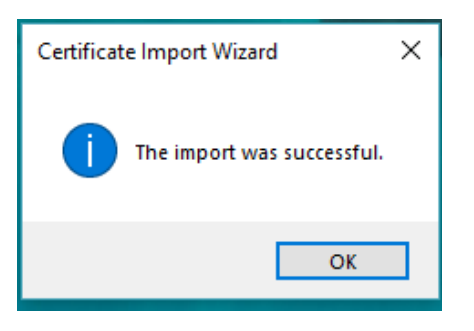

#### Exporting public keys from browser

You can open installed certicates from a browser and select the one that needs to exported

- IE or Edge
  - From the Tools menu, select *Internet options*.
  - Go to the Content tab and click the Certificates button.
     This will display the installed certificate(s) previously installed.
  - Select the certificate you just installed.
- Chrome
  - Select *Settings* from the menu.
  - From the left naviation, select *Privacy and Secuirty*.
  - From the Privacy and securty panel, select Security

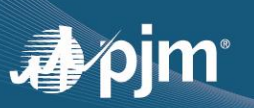

- Scroll down to the Advanced section and select *Manage Certificates*. This will display the installed certificate(s) installed previously.
- Select the certificate you just installed.

1) Click the Export button to display the Certificate Export Wizard. Select the default options throughout.

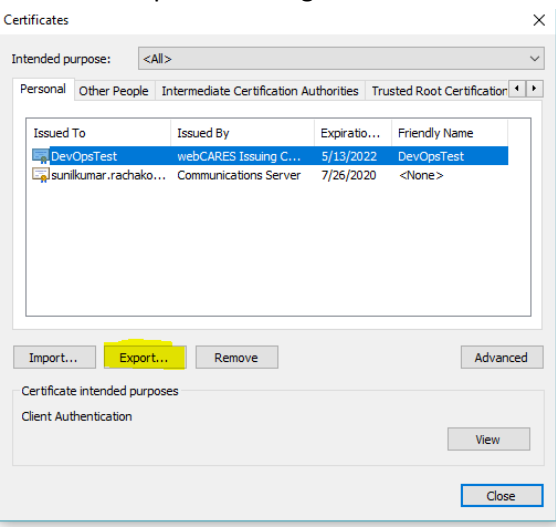

## 2)

| <ul> <li>&amp; Certificate Export Wizard</li> </ul>                                                                                                    | × |
|----------------------------------------------------------------------------------------------------|---|
| Welcome to the Certificate Export Wizard                                                                                                    |   |
| This wizard helps you copy certificates, certificate trust lists and certificate revocation<br>lists from a certificate store to your disk.                                                                                                    |   |
| A certificate, which is issued by a certification authority, is a confirmation of your identity<br>and contains information used to protect data or to establish secure network<br>connections. A certificate store is the system area where certificates are kept. |   |
| To continue, click Next.                                                                                                    |   |
|                                                                                                    |   |
|                                                                                                    |   |
|                                                                                                    |   |
| Next Cance                                                                                                    | ł |

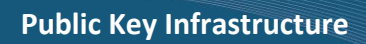

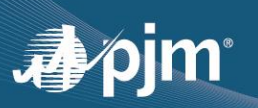

3)

| <ul> <li>Certificate Export Wizard</li> <li>Export Private Key         You can choose to export the private key with the certificate.         <ul> <li>Private keys are password protected. If you want to export the private key with the certificate, you must type a password on a later page.</li> <li>Do you want to export the private key with the certificate?</li></ul></li></ul>                                                                                                    |              |                                                                                                    |
|----------------------------------------------------------------------------------------------------|--------------|----------------------------------------------------------------------------------------------------|
| Export Private Key         You can choose to export the private key with the certificate.         Private keys are password protected. If you want to export the private key with the certificate, you must type a password on a later page.         Do you want to export the private key with the certificate?         Yes, export the private key         The do not export the private key is marked as not exportable. Only the certificate can be exported.         Note: The associated private key is marked as not exportable. Only the certificate can be exported.         Next       Cance         The determine the private key is marked as not exportable. Only the certificate can be exported.         Next       Cance         The determine the private key is marked as not exportable.         Next       Cance         The determine the private key is marked as not exportable.         Next       Cance         The determine the private key is marked as not exportable.         Next       Cance         The determine the private key is marked as not exportable.         Next       Cance         The determine the private key is marked as not exportable.         Next       Cance         The determine the private key is marked as not exportable.       Next         Cance       Cance         The determine the private key is marked as not exportable.       Nex                                                                                                    | ←            | 😼 Certificate Export Wizard                                                                                                    |
| Private keys are password protected. If you want to export the private key with the certificate, you must type a password on a later page. Do you want to export the private key with the certificate?  Private keys are password private key with the certificate?  Note: The associated private key is marked as not exportable. Only the certificate can be exported.  Next Cance  Cance Cance  Cance  Cance  Cance Cance Cance Cance Cance Cance Cance Cance Cance Cance Cance Can |              | Export Private Kev<br>You can choose to export the private key with the certificate.                                                          |
| Converting the private key with the certificate?  Yes, export the private key  Note: The associated private key is marked as not exportable. Only the certificate can be exported.  Next Cance  Cance  Certificate Export Wizard  Export File Format Certificates can be exported in a variety of file formats.                                                                                                    |              | Private keys are password protected. If you want to export the private key with the<br>certificate, you must type a password on a later page. |
| <ul> <li>Yes, export the private key</li> <li>Note: The associated private key is marked as not exportable. Only the certificate can be exported.</li> </ul> Next Cance Certificate Export Wizard Export File Format<br>Certificates can be exported in a variety of file formats.                                                                                                    |              | Do you want to export the private key with the certificate?                                                                                   |
| Note: The associated private key is marked as not exportable. Only the certificate can be exported.          Next       Cance         Image: Certificate Export Wizard       Export File Format         Certificates can be exported in a variety of file formats.                                                                                                    |              | Yes, export the private key                                                                                                    |
| Note: The associated private key is marked as not exportable. Only the certificate<br>can be exported.           Next         Canc                                                                                                    |              | No, do not export the private key                                                                                                    |
| Certificate Export Wizard      Export File Format Certificates can be exported in a variety of file formats.                                                                                                    |              | Note: The associated private key is marked as not exportable. Only the certificate<br>can be exported.                                        |
| Certificate Export Wizard Export File Format<br>Certificates can be exported in a variety of file formats.                                                                                                    |              |                                                                                                    |
| Certificate Export Wizard      Export File Format Certificates can be exported in a variety of file formats.                                                                                                    |              |                                                                                                    |
|                                                                                                    |              |                                                                                                    |
| Certificate Export Wizard      Export File Format Certificates can be exported in a variety of file formats.                                                                                                    |              |                                                                                                    |
| Export File Format     Certificates can be exported in a variety of file formats.                                                                                                    |              |                                                                                                    |
| Export File Format     Certificates can be exported in a variety of file formats.                                                                                                    |              |                                                                                                    |
|                                                                                                    |              | Next Can                                                                                                    |
|                                                                                                    |              |                                                                                                    |
| DER encoded binary X.509 (.CER)                                                                                                    | ←            | Vext Can Vext Vext Vext Vext Vext Vext Vext Vext                                                                                              |
| DER encoded binary X, 509 (.CER)     Base-64 encoded X, 509 (.CER)                                                                                                    | <del>~</del> |                                                                                                    |
| DER encoded binary X.509 (.CER)     Base-64 encoded X.509 (.CER)     Cryptographic Message Syntax Standard - PKCS #7 Certificates (.P7B)                                                                                                    | ÷            |                                                                                                    |
| DER encoded binary X. 509 (.CER)     Base-64 encoded X. 509 (.CER)     Cryptographic Message Syntax Standard - PKCS #7 Certificates (.P7B)     Include all certificates in the certification path if possible                                                                                                    | ←            |                                                                                                    |
| DER encoded binary X:509 (.CER)     Base-64 encoded X:509 (.CER)     Cryptographic Message Syntax Standard - PKCS #7 Certificates (.P7B)     Include all certificates in the certification path if possible     Personal Information Exchange - PKCS #12 (.PFX)                                                                                                    | ←            |                                                                                                    |
| DER encoded binary X.509 (.CER)     Base-64 encoded X.509 (.CER)     Cryptographic Message Syntax Standard - PKCS #7 Certificates (.P7B)     Indude all certificates in the certification path if possible     Personal Information Exchange - PKCS #12 (.PFX)     Indude all certificates in the certification path if possible     Delate the order for will be average for the secret for the secret     | ←            |                                                                                                    |
| DER encoded binary XI.509 (.CER)     Base-64 encoded XI.509 (.CER)     Cryptographic Message Syntax Standard - PKCS #7 Certificates (.P7B)     Include all certificates in the certification path if possible     Personal Information Exchange - PKCS #12 (.PFX)     Include all certificates in the certification path if possible     Delete the private key if the export is successful     Evongt all exclended more trias                                                                                                    | <del>~</del> |                                                                                                    |
| DER encoded binary X.509 (.CER)     Base-64 encoded X.509 (.CER)     Cryptographic Message Syntax Standard - PKCS #7 Certificates (.P78)     Indude all certificates in the certification path if possible     Personal Information Exchange - PKCS #12 (.PFX)     Indude all certificates in the certification path if possible     Delete the private key if the export all extended properties     Export all extended properties     Paralleleet are private.                                                                                                    | ←            |                                                                                                    |

Next Cancel

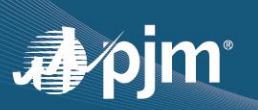

| ← 🤞 | F Certificate Export Wizard                                                                                                    |
|-----|----------------------------------------------------------------------------------------------------|
|     | •                                                                                                    |
|     | File to Export                                                                                                    |
|     | Specify the name of the file you want to export                                                                                                    |
|     | Tio anna                                                                                                    |
|     | File name: \Personal\projects\certdemo\pjm-di-1.5.0-BETA\cert\ <mark>DevOpsTest\</mark> Browse                                                                                                    |
|     |                                                                                                    |
|     |                                                                                                    |
|     |                                                                                                    |
|     |                                                                                                    |
|     |                                                                                                    |
|     |                                                                                                    |
|     |                                                                                                    |
|     |                                                                                                    |
|     |                                                                                                    |
|     | Next Cano                                                                                                    |
|     |                                                                                                    |
|     |                                                                                                    |
|     |                                                                                                    |
|     |                                                                                                    |
|     |                                                                                                    |
|     |                                                                                                    |
|     |                                                                                                    |
| ← . | F Certificate Export Wizard                                                                                                    |
| ← : | Certificate Export Wizard                                                                                                    |
| ← . | Certificate Export Wizard                                                                                                    |
| ← ; | Certificate Export Wizard Completing the Certificate Export Wizard You have successfully completed the Certificate Export wizard.                                                                                                    |
| € ; | Certificate Export Wizard Completing the Certificate Export Wizard You have successfully completed the Certificate Export wizard. You have successfully completed the following settings:                                                                                                    |
| ← . | Certificate Export Wizard Completing the Certificate Export Wizard You have successfully completed the Certificate Export wizard. You have specified the following settings: File Name C:\Personal\projects\certdemo\ppm                                                                                                    |
| ل ← | Certificate Export Wizard  Completing the Certificate Export Wizard  You have successfully completed the Certificate Export wizard.  You have specified the following settings:  File Name C:\Personal projects\certificentdemo\pyme Export Keys No Include al certificates in the certification path No                                                                                                    |
| ← , | Certificate Export Wizard Completing the Certificate Export Wizard You have successfully completed the Certificate Export wizard. You have specified the following settings: File Name C:\Personal\projecta\certidemo\pm Export Keys No Include all certificates in the certification path No File Format DER Encoded Binary X.509 (*.cer)                                                                                                    |
| ل ← | Certificate Export Wizard Completing the Certificate Export Wizard You have successfully completed the Certificate Export wizard. You have specified the following settings:           File Name         C:\Personal\projects\certificate\certificate\certite\certificate\certificate\certificate\certificate\certif |
| ← . | Certificate Export Wizard Completing the Certificate Export Wizard You have successfully completed the Certificate Export wizard. You have specified the following settings:           File Name         C:\Personal\projects\certificate(tdemo\p)m           Export Keys         No           Include all certificates in the certification path         No           File Format         DER Encoded Binary X.509 (*, cer)                                                                                                    |
| ← . | Certificate Export Wizard Completing the Certificate Export Wizard You have successfully completed the Certificate Export wizard. You have specified the following settings:           File Name         C:\Personal\projects\certificate(mode)pm           File Name         C:\Personal\projects\certificate(mode)pm           File Name         C:\Personal\projects\certificate(mode)pm           File Name         C:\Personal\projects\certificate(mode)pm           File Format         DER Encoded Binary X.509 (*.cer)                                                                                                    |
| ← , | Certificate Export Wizard Completing the Certificate Export Wizard You have successfully completed the Certificate Export wizard. You have specified the following settings:           File Name         C:\Personal\projecte\certificate(certificate) > 00           File Name         C:\Personal\projecte\certificate) > 00           Include all certificates in the certification path         No           File Format         DER Encoded Binary X.509 (*.cer)                                                                                                    |
| € . | Certificate Export Wizard Completing the Certificate Export Wizard You have successfully completed the Certificate Export wizard. You have specified the following settings:           File Name         C:\Personal\projects\certificate(certificate)           File Name         C:\Personal\projects\certificate(certificate)           File Name         C:\Personal\projects\certificate(certificate)           File Format         No           File Format         DER Encoded Binary X.509 (*.cer)                                                                                                    |

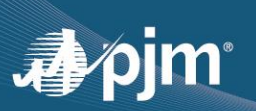

| Completing the C                                               | Certificate Expor             | t W | izard          |
|----------------------------------------------------------------|-------------------------------|-----|----------------|
| You have successfully completed                                | the Certificate Export Wizard | ×   | 1              |
| You have specified the following s<br>File Name<br>Export Keys | The export was successful.    |     | tdemo\pjm-cli• |
| Include all certificates in the cert<br>File Format            | бĥ                            |     | 09 (*.cer)     |
| ٢                                                              |                               |     | >              |
|                                                                |                               |     |                |